입학지원시스템이 안 되는 대부분의 경우는 크롬의 팝업을 차단해 두는 경우가 많습니다. 입학지원시스템이 안 열릴 때 아래 방법으로 진행하시기 바랍니다.

- 1. 크롬을 실행한다.
- 2. 크롬우측 상단에 세로로 점3개있는 부분을 클릭한다 그러면 메뉴들이 나온다

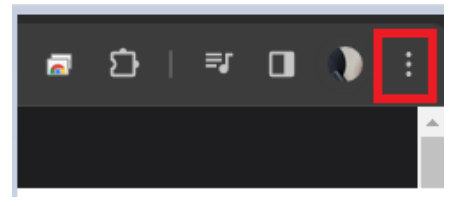

3. 메뉴들중 아랫쪽 부분에 "설정" 을 클릭한다.

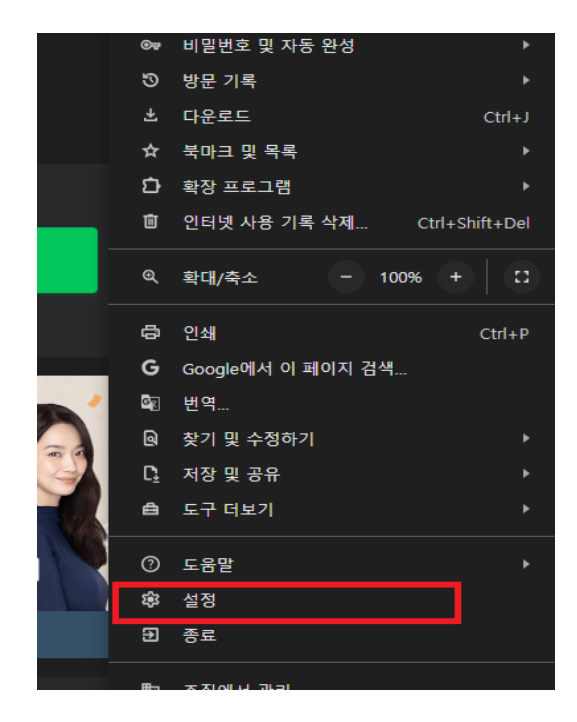

4. 좌측메뉴들중 "개인 정보 보호 및 보안" 을 클릭한다.

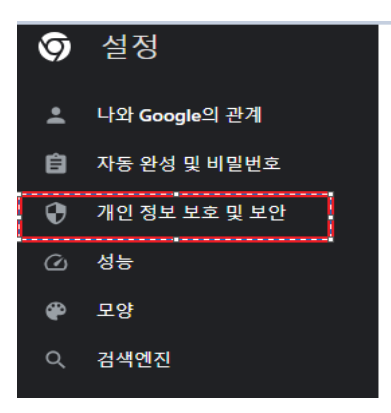

## 8. PC를 꼭 종료 후 재실행한 후 한세대학교대학원 입학지원시스템 실행

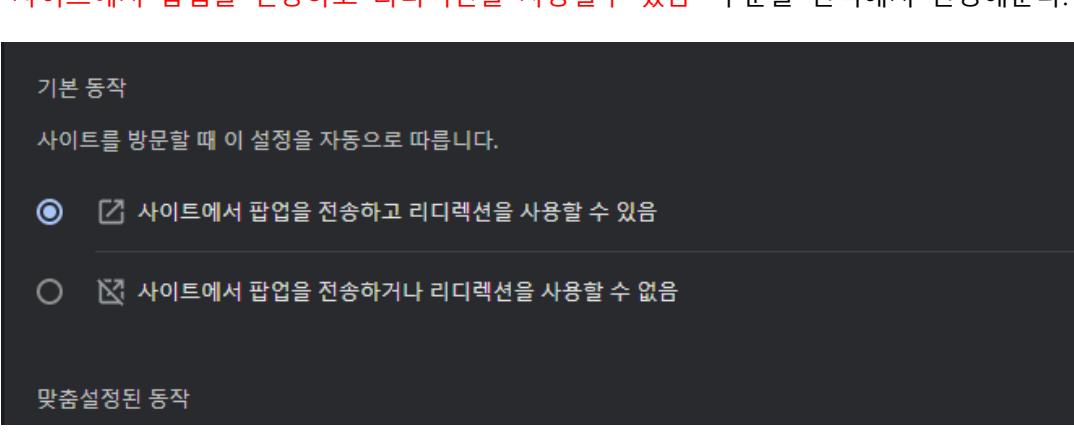

- "사이트에서 팝업을 전송하고 리디렉션을 사용할수 있음" 부분을 선택해서 변경해준다.
- 7. "사이트에서 팝업을 전송하거나 리디렉션을 사용할수 없음" 으로 되있는경우

| . 콘텐츠 |                                                         |   |  |
|-------|---------------------------------------------------------|---|--|
| ٩     | 서드 파티 쿠키<br>시크릿 모드에서는 타사 쿠키가 차단됨                        | × |  |
| <>    | <b>자바스크립트</b><br>사이트에서 JavaScript를 사용할 수 있음             | × |  |
|       | <b>이미지</b><br>사이트에서 이미지를 표시할 수 있음                       | × |  |
| Ø     | <mark>팝업 및 리디렉션</mark><br>사이트에서 팝업을 전송하고 리디렉션을 사용할 수 있음 | • |  |

6. 스크롤바를 내려서 맨아래에 있는 "팝업 및 리디렉션" 을 클릭한다.

| Î | 인터넷 사용 기록 삭제<br>방문 기록, 쿠키, 캐시 등을 삭제                | × |
|---|----------------------------------------------------|---|
| ٩ | 서드 파티 쿠키<br>시크릿 모드에서는 타사 쿠키가 차단됨                   |   |
| R | 광고 개인 정보 보호<br>사이트에서 광고를 표시하는 데 사용하는 정보를 맞춤설정합니다.  |   |
| • | 보안<br>세이프 브라우징(위험한 사이트로부터 보호) 및 기타 보안 설정           |   |
| 밙 | 사이트 설정<br>사이트에서 사용하고 표시할 수 있는 정보(위치, 카메라, 팝업 등) 제어 |   |

5. "사이트 설정" 을 클릭한다.